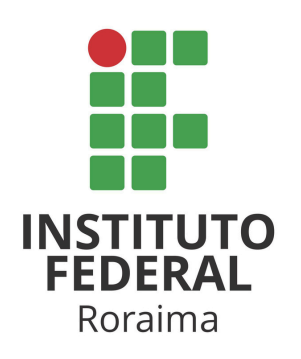

## COMO ALTERAR A SENHA NO PERGANUM

Elaborado pelo Sistema Integrado de Bibliotecas do IFRR

## 1. Acesse o catálogo online e clique em **Entrar**.

| → C S biblioteca.ifrr.edu.br                                 | ф. ф.                                                                                                    | D :   |
|--------------------------------------------------------------|----------------------------------------------------------------------------------------------------|-------|
|                                                              | . ج. ر<br>ب. ج. ر                                                                                                    |       |
| NUTRITI TERMAL<br>BUSINESS CONCUST TO RECEIPT                | <b>≜</b> B                                                                                                    | ntrar |
| Pesquita Geral Pesquita A<br>Digite sua busca aqui           | vançada Autoridades E-books Arquivo Acessibilidade Atos normativos<br>Termo laver V Q                                                           |       |
| Digite oud based adai                                        |                                                                                                    |       |
| <sup>1</sup> <u>Histórico</u>                                |                                                                                                    |       |
| 9 Histórico                                                  | i Informações Gerais O Atendimento 🗮 Eventos & Cursos                                                                                           |       |
| <ul> <li>Histórico</li> <li>Informações Ge</li> </ul>        | i Informações Gerais O Atendimento R Eventos & Cursos                                                                                           |       |
| Histórice     Informações Ge Nenhuma informação para exibir! | i Informações Gerais O Atendimento R Eventos & Cursos                                                                                           |       |
| Histórice     Informações Ge Nenhuma informação para extibit | i Informações Gerais  Atendimento Eventos & Cursos Perais Reseas assentites da: Aconstitus que assentes Reseas de Inde                          |       |
| Histórice     Informações Ge Nenhuma informação para exibiri | i Informações Gerals  Atendimento Eventos & Cursos PERIOS Boros. Auventidas das Auxoascido E (242) E Morres Se Pertuguês : E English Se Escabel |       |

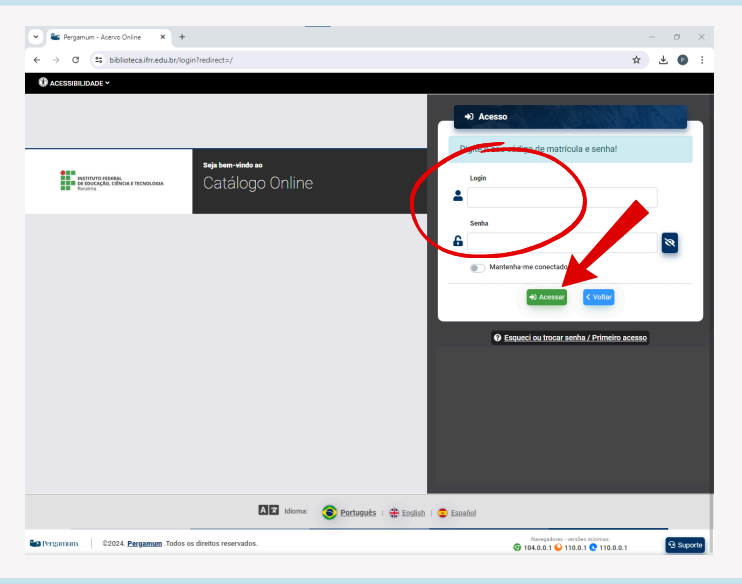

2. Digite a matrícula e a senha ifrr.cpf (somente os números do CPF). Clique em **Acessar**.

 Após efetuar o login, clique em Bemvindo,... e, em seguida, Meu Pergamum.

Cl St bibliotera ifr

| B Pergamum - Acervo Online X +                                                                                                    | ~ ~ ~ ~ ~ ~ ~ ~ ~ ~ ~ ~ ~ ~ ~ ~ ~ ~ ~ ~                                                                                                    |
|----------------------------------------------------------------------------------------------------|----------------------------------------------------------------------------------------------------|
|                                                                                                    | 60 A 9 :                                                                                                    |
|                                                                                                    | 💄 Bem-vindo, teste.user 👻                                                                                                    |
| NEWTON TRANS.                                                                                                    | Menu do usuário                                                                                                    |
|                                                                                                    | 🌣 Meu Pergamum                                                                                                    |
|                                                                                                    | Ge Sair                                                                                                    |
| Pesquisa Geral Pesquisa Avançada Autoridades E-books Arquivo Acessibilidade Atos normativos                                                                                                    |                                                                                                    |
| Digite sua busca aqui 🗸 Termo livre 🗸                                                                                                    | 0                                                                                                    |
|                                                                                                    |                                                                                                    |
| "O Historico                                                                                                    |                                                                                                    |
| "U Historice                                                                                                    |                                                                                                    |
| 3 Historica                                                                                                    |                                                                                                    |
| 3 HISTOTICO                                                                                                    | _                                                                                                    |
| <sup>™</sup> Histotice<br>i Informações Gerais  Atendimento R Eventos & Cursos Informações Gerais                                                                                                    |                                                                                                    |
| Y Histonce     i Informações Cerais     Atendimento R Eventos & Cursos     Informações Gerais                                                                                                    |                                                                                                    |
| Y tilistotice     i informações Gerais     Atendimento     R Eventos & Cursos     Informações Gerais enhuma informação para exbir!                                                                                                    |                                                                                                    |
|                                                                                                    |                                                                                                    |
|                                                                                                    |                                                                                                    |
| S' Elistònica      informações Gerais     Atendimento     R Eventos & Cursos      Informações Gerais  anhuma informação para exibir      P Enviso auvestão ats     P Enviso auvestão ats     P Enviso ats     P Enviso ats     P Enviso | viriales atimes     viriales atimes     viriales atimes     viriales atimes     viriales atimes     viriales     viriales     vir |
|                                                                                                    | re universite<br>1102.01 © 1102.01                                                                                                    |

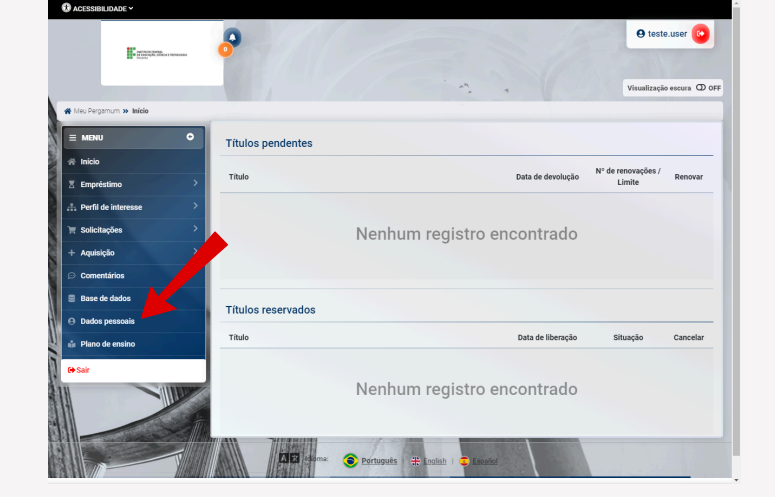

∞ ☆ Ď I ± 0 :

4. Você será redirecionado para a área Meu
Pergamum. No menu da lateral esquerda, clique em Dados pessoais.

## 5. Clique em Alterar senha.

|                                   | meupergamunt/dadds-pesso | 1015                                                                                 |                      |                                |           | ~ x U        | 124        |  |  |  |
|-----------------------------------|--------------------------|--------------------------------------------------------------------------------------|----------------------|--------------------------------|-----------|--------------|------------|--|--|--|
| IBILIDADE Y                       |                          |                                                                                      |                      |                                |           |              |            |  |  |  |
| WINK LINE<br>LINE<br>LINE<br>LINE | 8                        |                                                                                      |                      |                                |           | e teste.     | user 🕑     |  |  |  |
|                                   |                          |                                                                                      |                      | ***                            |           | Visualização | escura 🛈 i |  |  |  |
| iergemum » Dados pessoais         |                          |                                                                                      |                      |                                |           |              |            |  |  |  |
| anu O                             |                          |                                                                                      |                      |                                |           |              |            |  |  |  |
| icio                              | Uados pess               | soais                                                                                |                      |                                |           | La Alte      | erar senha |  |  |  |
|                                   | Confira seus dado        | os carlastrais e se r                                                                | necessitar alteração | favor procurar a hiblioteca    | a         |              | ×          |  |  |  |
| nprestimo                         | Comina seus dade         | comma seus uauos cauasulais e se necessitar aneração, ravor procurar a bibliotecar X |                      |                                |           |              |            |  |  |  |
| rfil de interesse                 | Rua                      | Rua                                                                                  |                      |                                |           |              |            |  |  |  |
| olicitações >                     | Ex. Rua XV de            | Ex. Rua XV de Novembro                                                               |                      |                                |           |              |            |  |  |  |
| quisição >                        | Número                   | Complemento                                                                          |                      |                                |           | CEP          |            |  |  |  |
| omentários                        | Ex. 1155                 | Ex. 1155 Ex. Apto 200, Casa 2                                                        |                      |                                |           | 0            |            |  |  |  |
| se de dados                       | Cidade                   | Cidade                                                                               |                      |                                |           | Bairro       |            |  |  |  |
|                                   |                          |                                                                                      |                      |                                |           |              |            |  |  |  |
| auos pessoais                     | Telefone                 |                                                                                      | RG                   |                                | CPF (aper | sas números) |            |  |  |  |
| lano de ensino                    | Ex. +55 (41) 3           | 333-1234                                                                             | Ex. 0.000.0          | 00-0                           | Ex. 8     | 9133076006   |            |  |  |  |
| ir                                | Nacionalidade            | Gênero                                                                               |                      | Data de nascimento             |           | UF           |            |  |  |  |
|                                   | Brasileiro               | • Ma                                                                                 | asculino             | <ul> <li>dd/mm/aaaa</li> </ul> |           | Selecione 👻  |            |  |  |  |
|                                   | Estado civil             | Estado civil                                                                         |                      | Receber e-mails                |           |              |            |  |  |  |
|                                   | Selecione um             | Selecione uma opção                                                                  |                      |                                | Sim 🔿 Não |              |            |  |  |  |
|                                   | E-mail                   |                                                                                      |                      |                                |           |              |            |  |  |  |
|                                   |                          |                                                                                      |                      |                                |           |              |            |  |  |  |

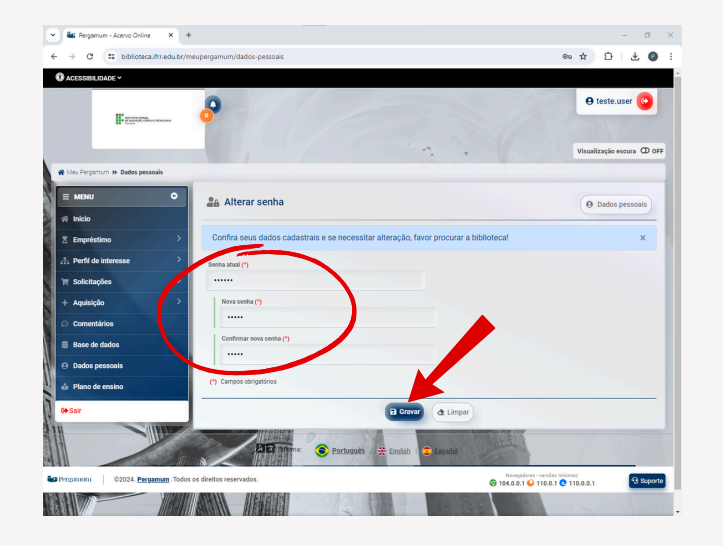

6. E então... Digite a senha antiga e a senha nova (2x). Clique em **Gravar**. Pronto! Senha alterada com sucesso!